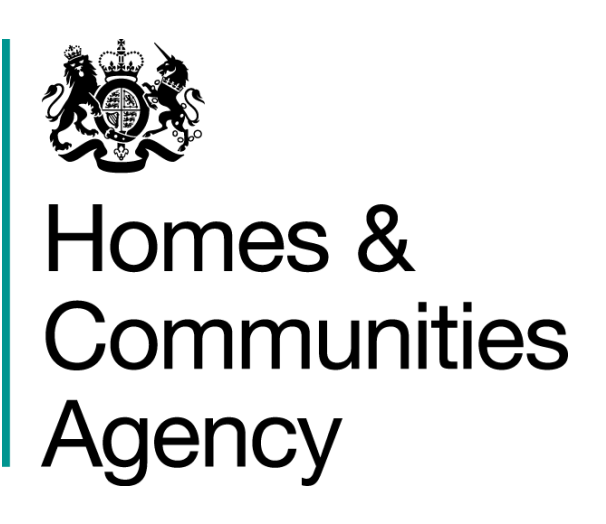

# **Demand Led Schemes**

# **Right to Acquire in IMS**

IMS System Guidance v 1.0

Version 1.0 Date Issued 18/07/2017

Details First Issue

### Introduction

#### A. Purpose of this guidance

The purpose of this document is to provide guidance to Providers on processing Right to Acquire schemes.

This guidance will be updated with any relevant system changes over time. Providers can check the HCA website to see if later versions have been published. https://www.gov.uk/investment-management-system-guidance-documents

#### B. User Support

For help accessing the IMS system or to report a problem, please contact the helpdesk on **01908 353604** 

For general queries, please contact the appropriate HCA Operating Area Office: <u>http://www.homesandcommunities.co.uk/inyourarea</u>

#### C. IMS Themes

Please note: This guidance has been produced using screen shots of IMS viewed using the Luna Blue theme. To select this theme:

#### Select Tools menu > Themes > Luna Blue Theme > Save

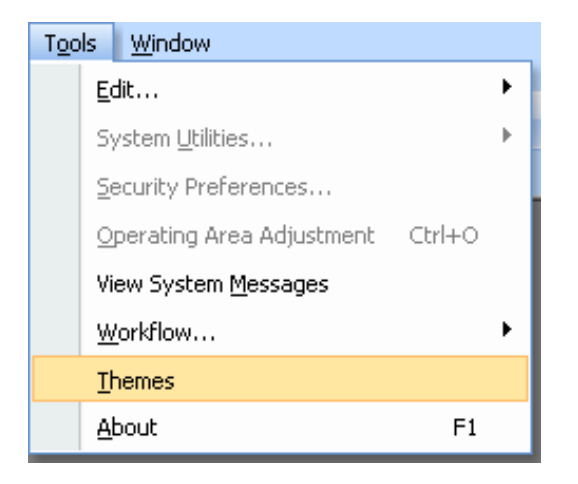

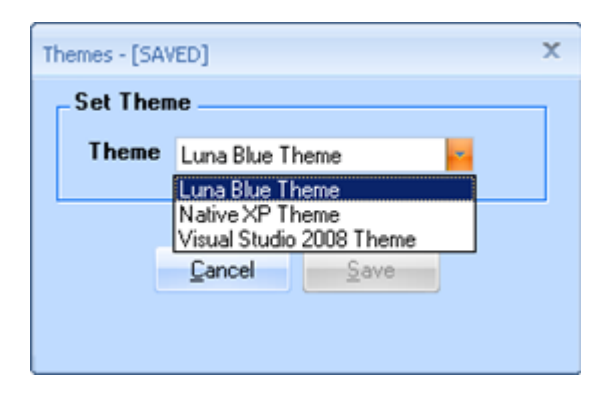

## D. Security

In order to complete actions in IMS the following authorities are required:

| Authority Name    | Action                                                                         |
|-------------------|--------------------------------------------------------------------------------|
| RP Input Schemes  | Allows a provider to input the data related to the scheme up until submission. |
| RP Submit Schemes | Allows a provider to submit the scheme to the Agency for approval              |

## **Processing Right to Acquire Schemes**

#### Background

The Right to Acquire (RTA) is a Statutory scheme which offers eligible tenants in eligible properties the opportunity to purchase the home they currently rent at a discount. The discount is a fixed sum of money which varies geographically, and is set out in <u>Statutory Instrument 2002</u> no. 1091.

This guidance document summarises how the Investment Management System (IMS) works for entering RTA schemes and not the policy on eligibility. More policy information can be found in the Capital Funding Guide under the section on <u>Right to Acquire</u>.

Right to Acquire is only applicable to Registered Providers.

Registered Providers must claim grant to cover the RTA discount from the Agency within six months of the date of sale.

Net proceeds from sales must be ring-fenced in the Providers Recycled Capital Grant Fund (RCGF).

#### 1.1 How to Process a Right to Acquire Scheme

Providers must have the following authority in order process RTA schemes.

#### RP Input Schemes

Providers select New Scheme from the Schemes dropdown menu.

| 🖬 HCA Investment Management System |                |                     |                      |            |            |                  |                 |                         |                |                |              |
|------------------------------------|----------------|---------------------|----------------------|------------|------------|------------------|-----------------|-------------------------|----------------|----------------|--------------|
| <u>B</u> ids                       | <u>O</u> ffers | <u>A</u> llocations | <u>S</u> chemes      | HTB Scheme | Management | <u>P</u> ayments | <u>T</u> argets | Other <u>F</u> unctions | Legacy Modules | T <u>o</u> ols | <u>W</u> ine |
| × 1                                |                | <u>N</u> ew         | Scheme               | Ctrl+N     |            | ЦС               | Timeo           | ut Dialog will          | 4              |                |              |
|                                    |                | <u>S</u> cher       | me List              | Ctrl+M     |            | HC/              | A appea         | r in 30 minutes         |                |                |              |
|                                    |                | Scher               | me C <u>o</u> mments | Ctrl+O     | _          | _                |                 |                         |                |                |              |
| Provider Jump Facility             |                |                     |                      |            |            |                  |                 |                         |                |                |              |

A question is displayed asking whether the scheme is under the 2011-15 Framework Delivery Agreement? The required response is **No** in order to display a list of available **Sub Products**.

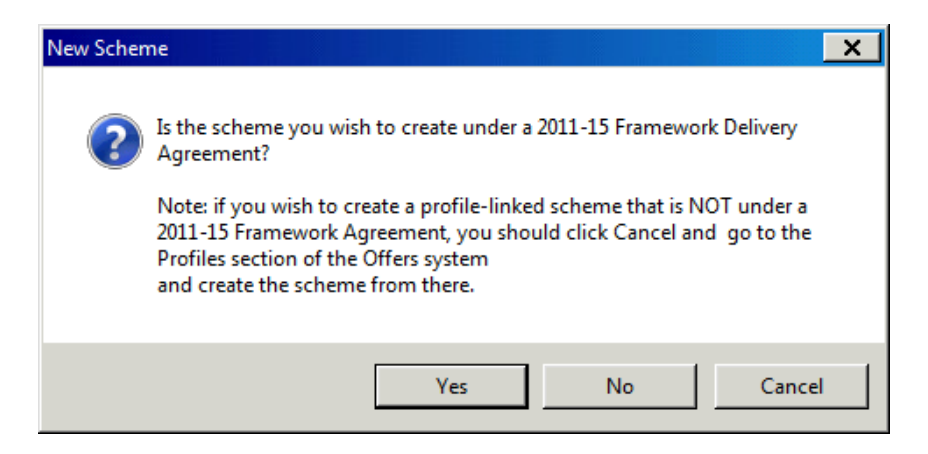

| Sub Product Selection - [NOT S     | AVED]          |                | × |
|------------------------------------|----------------|----------------|---|
| Select Sub Product:                |                |                |   |
| Help To Buy<br>Hemotium Newbuild   |                |                |   |
| Rent                               |                |                |   |
| Right to Acquire<br>Social HomeBuy |                |                |   |
| · ·                                |                |                |   |
|                                    |                |                |   |
|                                    |                |                |   |
|                                    |                |                |   |
|                                    |                |                |   |
|                                    |                |                |   |
|                                    |                |                |   |
|                                    |                |                |   |
|                                    |                |                |   |
| 1                                  |                |                |   |
|                                    | <u>S</u> elect | <u>C</u> ancel |   |
|                                    |                |                |   |
|                                    |                |                |   |

From the list of available Sub Products select Right to Acquire.

| 🖥 Open File - [ - [NOT SAVED]]                                                                                                    |                                                                                              |
|----------------------------------------------------------------------------------------------------|----------------------------------------------------------------------------------------------|
|                                                                                                    |                                                                                              |
| Sub Product: Right to Acquire                                                                                                    | Scheme Year 2017 Scheme Class Programme Affordable Homes Programme Operating Area Sub Region |
| Scheme Address / Property Being Purchased         Scheme Title         Scheme Address 1         Scheme Address 2         Postcode | Product Type MISC Organisation Code Alt Address                                              |
| Authority Details ONS LA Code                                                                                                    |                                                                                              |
| Location Local Authority                                                                                                    | Contact     Alt Contact       Tel. No.                                                       |

The initial screen requires three fields to be completed, scheme address, the local authority and the HCA contact, described

| <u>Field</u>      | Details                                                                                                    |
|-------------------|----------------------------------------------------------------------------------------------------|
| Scheme Address    | The full address of the property which has been sold<br>and the provider is claiming Right to Acquire grant<br>on.                                                          |
| Authority Details | The three digit code for the Local Authority where<br>the property is situated. (Providers can right click in<br>this box to be able to search by name)                     |
| HCA Contact       | A person the provider deals with in the HCA<br>Operating Area where the property is situated. (Once<br>again right clicking will present a list of names to<br>choose from) |

| Sub Product:       Right to Acquire         Sub Product:       Right to Acquire         Sub Product:       Right to Acquire         Scheme Year 2017       Scheme Class         Programme       Affordable Homes Programme         Affordable Homes Programme       Operating Area         East and South E ast       Sub Region         Kent       Product Type         MISC       Organisation Code         Scheme Address 1       1         Testing Address       MISC         Scheme Address 2       Testing Address         Postcode       TN4 3JA         Duplicate Address       Authority Details |            |                       |                     | Dpen File - [ - [NOT SAVED]]      | Open File - [ - [! |
|----------------------------------------------------------------------------------------------------|------------|-----------------------|---------------------|-----------------------------------|--------------------|
| Sub Product:       Flight to Acquire         Scheme Year       2017         Scheme Class       Programme         Affordable Homes Programme       Operating Area         East and South East       Sub Region         Kent       Product Type         MISC       Organisation Code         Scheme Address 2       Testing Address         Scheme Address 2       Testing Address         Scheme Address 2       Testing Address         Postcode       TN4 3JA         Duplicate Address       ONS LA Code                                                                                                |            |                       |                     |                                   |                    |
| Scheme Address / Property Being Purchased         Scheme Address / Property Being Purchased         Scheme Address 1         Scheme Address 2         Testing Address         Scheme Address 2         Testing Address         Postcode         TN4 3JA         Duplicate Address         ONS LA Code                                                                                                    |            | e Year 2017           | <u>v</u>            | Sub Product: Right to Acquire     | Sub Product:       |
| Scheme Address / Property Being Purchased   Scheme Address / Property Being Purchased   Scheme Title   Scheme Address 1   1   Testing Address   Scheme Address 2   Testing Address   Scheme Address 2   Testing Address   Scheme Address 2   Testing Address   Postcode   TN4 SUA   Duplicate Address     ONS LA Code                                                                                                    |            | ne Class              |                     |                                   |                    |
| Affordable Homes Programme   Operating Area   East and South East   Scheme Address / Property Being Purchased   Scheme Address 1   Scheme Address 1   1   Testing Address   Scheme Address 2   Testing Address   Scheme Address 2   Testing Address   Postcode   TN4 3JA   Duplicate Address   ONS LA Code                                                                                                    |            | nme                   |                     |                                   |                    |
| Scheme Address / Property Being Purchased   Scheme Address / Property Being Purchased   Scheme Title   Testing Address   Scheme Address 1   1   Testing Address   Scheme Address 2   Testing Address   Scheme Address 2   Testing Address   Postcode   TN4 SJA   Duplicate Address   ONS LA Code                                                                                                    | ~          | dable Homes Programme |                     |                                   |                    |
| Scheme Address / Property Being Purchased   Scheme Address / Property Being Purchased   Scheme Address 1   Scheme Address 1   1   Testing Address   Scheme Address 2   Testing Address   Scheme Address 2   Testing Address   Scheme Address 2   Testing Address   Postcode   TN4 SJA   Duplicate Address                                                                                                    |            | ng Area               |                     |                                   |                    |
| Scheme Address / Property Being Purchased     Scheme Address / Property Being Purchased       Scheme Title     Testing Address       Scheme Address 1     1       Scheme Address 2     Testing Address       Scheme Address 2     Testing Address       Postcode     TN4 SUA       Duplicate Address       ONS LA Code                                                                                                    |            | and South East        |                     |                                   |                    |
| Scheme Address / Property Being Purchased   Scheme Title   Testing Address   Scheme Address 1   1   Testing Address   Scheme Address 2   Testing Address   Scheme Address 2   Testing Address   Scheme Address 2   Testing Address   Postcode   TN4 SJA   Duplicate Address                                                                                                    |            | gion                  |                     |                                   |                    |
| Scheme Address / Property Being Purchased     Product Type       Scheme Title     Testing Address       Scheme Address 1     1       Testing Address     Organisation Code       Scheme Address 2     Testing Address       Postcode     TN4 3JA       Duplicate Address     ONS LA Code                                                                                                    |            |                       |                     |                                   |                    |
| Scheme Title     Testing Address       Scheme Address 1     1       Scheme Address 2     Testing Address       Postcode     TN4 3JA       Duplicate Address       ONS LA Code                                                                                                    |            | t Туре                | nased               | Scheme Address / Property Being P | Scheme Addr        |
| Scheme Address 1     1     Testing Address       Scheme Address 2     Testing Address       Postcode     TN4 3JA       Duplicate Address       Authority Details   ONS LA Code                                                                                                    |            |                       |                     | Scheme Title Testing Address      | Scheme Title       |
| Scheme Address 2     Testing Address       Postcode     TN4 3JA       Duplicate Address       Authority Details   ONS LA Code                                                                                                    |            | nisation Code         | Address             | Scheme Address 1 1 Test           | Scheme Addre:      |
| Postcode TN4 SJA Duplicate Address Authority Details ONS LA Code                                                                                                    |            |                       |                     | Scheme Address 2 Testing Address  | Scheme Addre:      |
| Authority Details ONS LA Code                                                                                                    | It Address | Alt Addres            | 🗖 Duplicate Address | Postcode TN4 9JA                  | Postcode           |
|                                                                                                    |            |                       | ONS LA Code         | Authority Details                 | Authority Det      |
| Location Local Authority 264 Tunbridge Wells 29UQ Contact Tel. No.                                                                                                    | dt Contact | act Alt Contac        | e Wells 29UQ        | Location Local Authority 264 Tun  | Location Local     |
| HCA Contact ESEVB Vanessa Broad E-Mail                                                                                                    |            | lail                  | ad                  | HCA Contact ESEVB Vanessa         | HCA Contact        |

An example of a completed screen with test data

Once the fields have been completed providers press the **Save** icon in the top left of the screen in order to continue processing.

Once saved the system will generate a scheme number and transaction number.

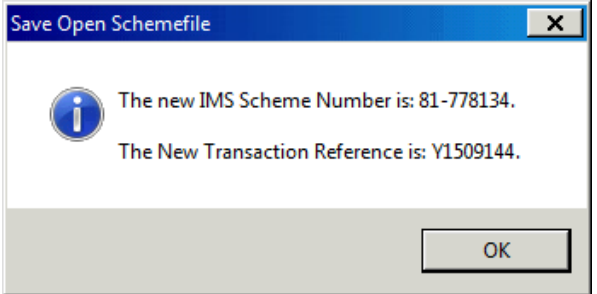

**Please note**: if the address has been used in a previous scheme then the following message will be displayed.

| Duplicate A | Address Found                                                                                                    |
|-------------|----------------------------------------------------------------------------------------------------|
| 1           | 1 Duplicate Address(es)/postcodes found. If the address/postcode you<br>have entered is correct,<br>you will need to tick the 'Duplicate Address' checkbox and confirm that<br>this is not a duplicate scheme<br>and grant has not been previously claimed on this address.<br>Do you wish to view the duplicate address/postcode details found? |
|             | Yes No                                                                                                    |

Selecting **Yes** allows the provider to return to the previous screen, use the checkbox alongside postcode to indicate it is a legitimate duplicate address and confirm this with the following pop up message.

| Duplicate a | address confirmation                                                                                                    |
|-------------|----------------------------------------------------------------------------------------------------|
| À           | Please confirm that this scheme is not a duplicate of a previously<br>funded<br>scheme and that no grant has already been claimed on this property |
|             | Yes No                                                                                                    |

Once saved there is a forward arrow displayed towards the top right of the opening screen. Pressing the arrow icon progresses the scheme onto the next screen.

| <b>E</b> 0 | )pen File - [ - [NOT | STARTED]]        |   |                                                                                                    |            |
|------------|----------------------|------------------|---|----------------------------------------------------------------------------------------------------|------------|
|            | 8 <b>8</b> 8         |                  |   |                                                                                                    |            |
|            | Sub Product:         | Right to Acquire | V | Scheme Year       2017       RTA Group         Scheme Class       Right To Acquire - RTA7         Programme       Affordable Homes Programme         Operating Area       East and South East         Sub Region       Kent | H2<br>Vext |

A completed Applicant Details screen is shown below along with brief explanations of the fields requiring completion.

| Applicant Details - [IMRTTN06, RTA 81-778134 - [NOT SAVED]] |
|-------------------------------------------------------------|
|                                                             |
| Tenant Details                                              |
| Income                                                      |
| Gross Annual Income                                         |
| Person 1 £40,000 Person 2 £0                                |
|                                                             |
| Purchaser(s) Income                                         |
| Monthly Take Home Pay £2,000                                |
| Weekly Occupational Pension £100                            |
|                                                             |
| Total Value of Savings before any deposit paid £10,000      |
|                                                             |
| Number of Complete years as public sector tenant 5          |
| Tick as appropriate                                         |
| Flat House                                                  |
| Number of Bedrooms 2                                        |

An example of a completed screen with test data

| Field                                              | Details                                                                                                    |
|----------------------------------------------------|----------------------------------------------------------------------------------------------------|
| Gross Annual Income                                | The income amounts for one or two people as appropriate.                                                                                      |
| Purchaser(s) Income                                | Enter the amounts for the Monthly Take Home Pay<br>(salary amount after tax per month) and any Weekly<br>Occupational Pension if appropriate. |
| Total Value of Savings                             | Enter the figure for total savings but this must be the amount before any deposit is paid.                                                    |
| Number of Complete years as a public sector tenant | Figure for the number of full years as a tenant.                                                                                              |
| Type of Property                                   | Select either Flat or House whichever is appropriate.                                                                                         |
| Number of Bedrooms                                 | Number of bedrooms in the property purchased.                                                                                                 |

Press the save icon when all fields are complete and then the forward arrow once again.

| 🖆 VPG / RTA Purchase Details - [IMRTDS06, RTA 81-778134 - [NOT SAVED]] |          |                                                       |                    |  |  |  |  |  |
|------------------------------------------------------------------------|----------|-------------------------------------------------------|--------------------|--|--|--|--|--|
|                                                                        | Û        |                                                       |                    |  |  |  |  |  |
| Purchase Details<br>1. Date of Offer:                                  | 26/06/17 | 3. Voluntary Purchase Grant<br>for Homebuy Group H2   | £13,500<br>£13,500 |  |  |  |  |  |
| 2. Date of Completion of Sale:                                         | 07/07/17 | 5. Previous Public Sector Discount or Cash Incentive: | ٤0                 |  |  |  |  |  |
| 2b. Value of Property                                                  | £200,000 | 6. Net Grant Due:                                     | £13,500            |  |  |  |  |  |

The above screen covers the **Purchase Details**, establishing and confirming the amount of grant due.

| Field                                | Details                                                                                                    |  |  |
|--------------------------------------|----------------------------------------------------------------------------------------------------|--|--|
| 1 Date of Offer                      | Enter the date the offer was received by the tena<br>This response sets the amount in 3. Volunta<br>Purchase Grant                 |  |  |
| 2 Date of Completion of Sale         | Enter the date that the sale completed. This date<br>must be prior to the current day and be after the offer<br>date listed above. |  |  |
| 2b Value of Property                 | Refer to the Capital Funding Guide for further explanation if any doubt over this figure.                                          |  |  |
| 3 Voluntary Purchase Grant           | Auto populated by response in 1                                                                                                    |  |  |
| 4 Initial Grant Due                  | Auto populated by the responses given to all fields.                                                                               |  |  |
| 5 Previous Public Sector Discount or | Enter the amount that has previously been                                                                                          |  |  |
| Cash Incentive                       | discounted or given to the purchaser(s).                                                                                           |  |  |
| 6 Net Grant Due                      | Auto populated by the responses given to all fields.                                                                               |  |  |

Alongside Net Grant Due is a question mark, pressing this provides details of the calculation involved in generating the grant amount. An example is shown overleaf.

| Net Grant Due Calculation                                                                                                    | ×                     |
|----------------------------------------------------------------------------------------------------|-----------------------|
| 1. VPG Area Grant/Homebuy Group Grant :                                                                                                    | 13500                 |
| 2. Value of Property :<br>3. Max Grant ( 50 % of Value of Property )                                                                                | 200,000               |
| <ul> <li>4. Initial Grant Due (lower of 1 and 3): =</li> <li>5. Previous Public Sector Discount :</li> <li>6. Net Grant Due (4 minus 5):</li> </ul> | 13,500<br>0<br>13,500 |
|                                                                                                    | Cl <u>o</u> se        |

An example of a Net Grant Due calculation

The penultimate screen is **Scheme Development Codes**. Providers should complete any amounts of **Other Public Subsidy** in either the **Grant Funded** tab or the **Free or Discounted Land** tab shown on the next page. If there is nothing to enter it can be saved as zeroes.

| Othe<br>Othe | er Public Subsic<br>er Public Subsic | dy - Grant Funded<br>dy - Free or discounted land              |        |        |          |
|--------------|--------------------------------------|----------------------------------------------------------------|--------|--------|----------|
| Oth          | er Public Sub                        | sidy - Grant Funded - [SAVED]                                  |        |        | ×        |
|              | Other Public                         | s Subsidy - Grant Funded Comment                               |        |        |          |
| -            |                                      |                                                                |        |        | _        |
|              |                                      |                                                                |        |        | -        |
| _            | Code                                 | Description                                                    | Select | Amount |          |
| -            | A                                    | County Council                                                 |        |        |          |
|              | В                                    | Local Authority 1                                              |        |        |          |
|              | С                                    | Local Authority 2                                              |        |        |          |
| -            | D                                    | Social Services                                                |        |        |          |
| <u> </u>     | E                                    | English Partnerships                                           |        |        |          |
| lo c         | F                                    | Department of Health, NHS Trust (incl. PCT) or other health-re |        |        |          |
|              | G                                    | Lottery Funding                                                |        |        |          |
|              | Н                                    | Other                                                          |        |        |          |
|              | J                                    | DH Extra Care                                                  |        |        |          |
|              |                                      |                                                                |        |        |          |
|              |                                      |                                                                |        |        |          |
|              |                                      |                                                                |        |        |          |
|              |                                      |                                                                |        |        |          |
| _            |                                      |                                                                |        |        | <u> </u> |
|              |                                      | Total                                                          |        | 0      | ÷        |

| 'ublic Su<br>'ublic Su<br>lic Subs<br>Public | bsidy - Grant Funded<br>bsidy - Free or discounted land<br>idy - Free or discounted land - [SAVED]<br>Subsidy - Free or discounted land Comment |                                                                                                    |                                                                                                    |                                                                                                    |
|----------------------------------------------|----------------------------------------------------------------------------------------------------|----------------------------------------------------------------------------------------------------|----------------------------------------------------------------------------------------------------|----------------------------------------------------------------------------------------------------|
| lic Subs<br>Public                           | idy - Free or discounted land - [SAVED]<br>Subsidy - Free or discounted land Comment                                                            |                                                                                                    |                                                                                                    | ×                                                                                                    |
| ic Subs<br>Public                            | idy - Free or discounted land - [SAVED] Subsidy - Free or discounted land Comment                                                               |                                                                                                    |                                                                                                    | ~                                                                                                    |
| Public                                       | Subsidy - Free or discounted land Comment                                                                                                    |                                                                                                    |                                                                                                    |                                                                                                    |
|                                              | -                                                                                                    |                                                                                                    |                                                                                                    |                                                                                                    |
|                                              |                                                                                                    |                                                                                                    |                                                                                                    | *                                                                                                    |
|                                              |                                                                                                    |                                                                                                    |                                                                                                    |                                                                                                    |
|                                              |                                                                                                    |                                                                                                    |                                                                                                    | -1                                                                                                    |
| Code                                         | Description                                                                                                    | Select                                                                                                    | Amount                                                                                                    |                                                                                                    |
| COUC                                         | County Council                                                                                                    |                                                                                                    | Amount                                                                                                    |                                                                                                    |
|                                              | Local Authority 1                                                                                                    |                                                                                                    |                                                                                                    |                                                                                                    |
|                                              | Local Authority 2                                                                                                    | Γ                                                                                                    |                                                                                                    |                                                                                                    |
|                                              | Social Services                                                                                                    | Γ                                                                                                    |                                                                                                    |                                                                                                    |
|                                              | Department of Health, NHS Trust (incl. PCT) or other health-re                                                                                  | Γ                                                                                                    |                                                                                                    |                                                                                                    |
|                                              | Other Government Department or related bodies                                                                                                   | Γ                                                                                                    |                                                                                                    |                                                                                                    |
|                                              | Other                                                                                                    |                                                                                                    |                                                                                                    |                                                                                                    |
|                                              |                                                                                                    |                                                                                                    |                                                                                                    |                                                                                                    |
|                                              |                                                                                                    |                                                                                                    |                                                                                                    |                                                                                                    |
|                                              |                                                                                                    |                                                                                                    |                                                                                                    |                                                                                                    |
|                                              |                                                                                                    |                                                                                                    |                                                                                                    |                                                                                                    |
|                                              |                                                                                                    |                                                                                                    |                                                                                                    |                                                                                                    |
|                                              |                                                                                                    |                                                                                                    |                                                                                                    |                                                                                                    |
|                                              |                                                                                                    |                                                                                                    |                                                                                                    | <u>•</u>                                                                                                    |
|                                              | Total                                                                                                    |                                                                                                    | 0                                                                                                    | <u>+</u>                                                                                                    |
|                                              |                                                                                                    | Code         Description           County Council         Local Authority 1           Local Authority 2         Social Services           Department of Health, NHS Trust (incl. PCT) or other health-re         Other Government Department or related bodies           Other | Code     Description     Select       County Council     □       Local Authority 1     □       Local Authority 2     □       Social Services     □       Department of Health, NHS Trust (incl. PCT) or other health-re     □       Other Government Department or related bodies     □       Other     □       Image: Construct of the self of the self | Code     Description     Select     Amount       County Council <ul> <li>Local Authority 1</li> <li>Local Authority 2</li> <li>Social Services</li> <li>Department of Health, NHS Trust (incl. PCT) or other health-re</li> <li>Other</li> <li>Other</li> <li>Other</li> <li>Image: Service Service Serv</li></ul> |

Once the screen is complete, press the save button. Press the forward arrow to move onto the **Provider Submission** screen.

The final screen for providers is Provider Submission. There is no data entry requirements, if the previous screens are correct then providers press the Save button in order to submit the scheme.

| Provider Submission - [IMRSLS01, R] | A 81-778134 - NOT SUBMI                           | TTED] |  |
|-------------------------------------|---------------------------------------------------|-------|--|
|                                     | Û                                                 |       |  |
| Save Details                        |                                                   |       |  |
| Provider Submission Detai           | ils Submitted By<br>Submitted Date<br>Submissions |       |  |

Providers are presented with the **Certification** screen below for reviewing, press **Confirm** if they agree with the statement.

| tification                                                                                                    |
|----------------------------------------------------------------------------------------------------|
|                                                                                                    |
| we contirm that the contents of this application are correct and the application is in line<br>with the requirements of the Capital Funding Guide.                                    |
| This property is subject to Right to Acquire under Section 16 of the Housing Act 1996<br>and has been sold in accordance with the current Right to Acquire regulations as<br>amended. |
| The sale of the property has been completed.                                                                                                    |
|                                                                                                    |
|                                                                                                    |
|                                                                                                    |
|                                                                                                    |
| <u> </u>                                                                                                    |
| Confirm Cancel                                                                                                    |

Once submitted the following confirmation is displayed.

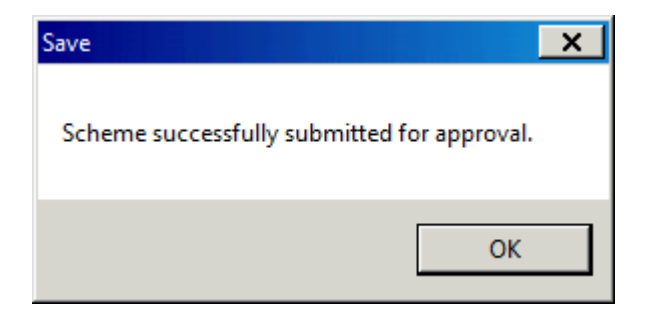

The scheme is now in the control of the Operating Area in which the property is situated. The Operating Area will review the scheme and approve as appropriate. Once approved the Operating Area are able to log and pay the grant claimed. This amount will be received by the provider in ten days from the date the payment is authorised.